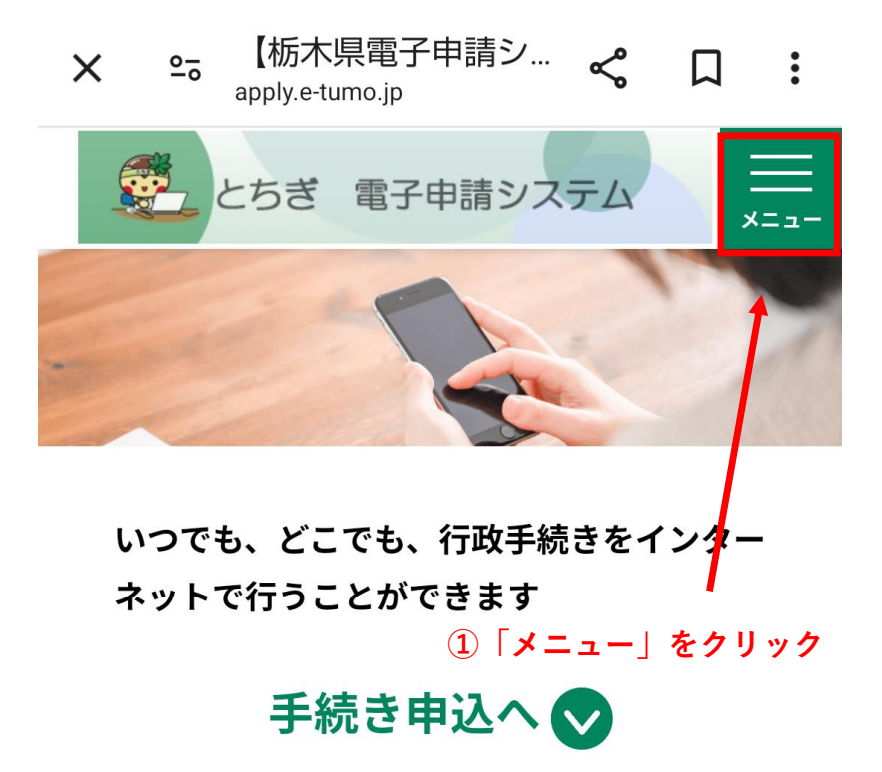

## 手続き申込

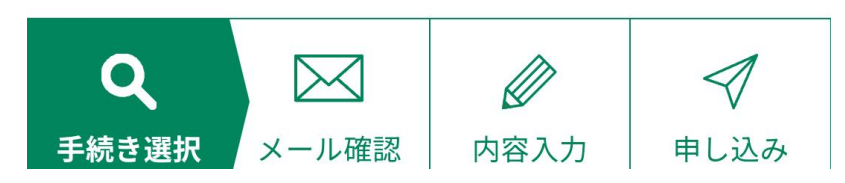

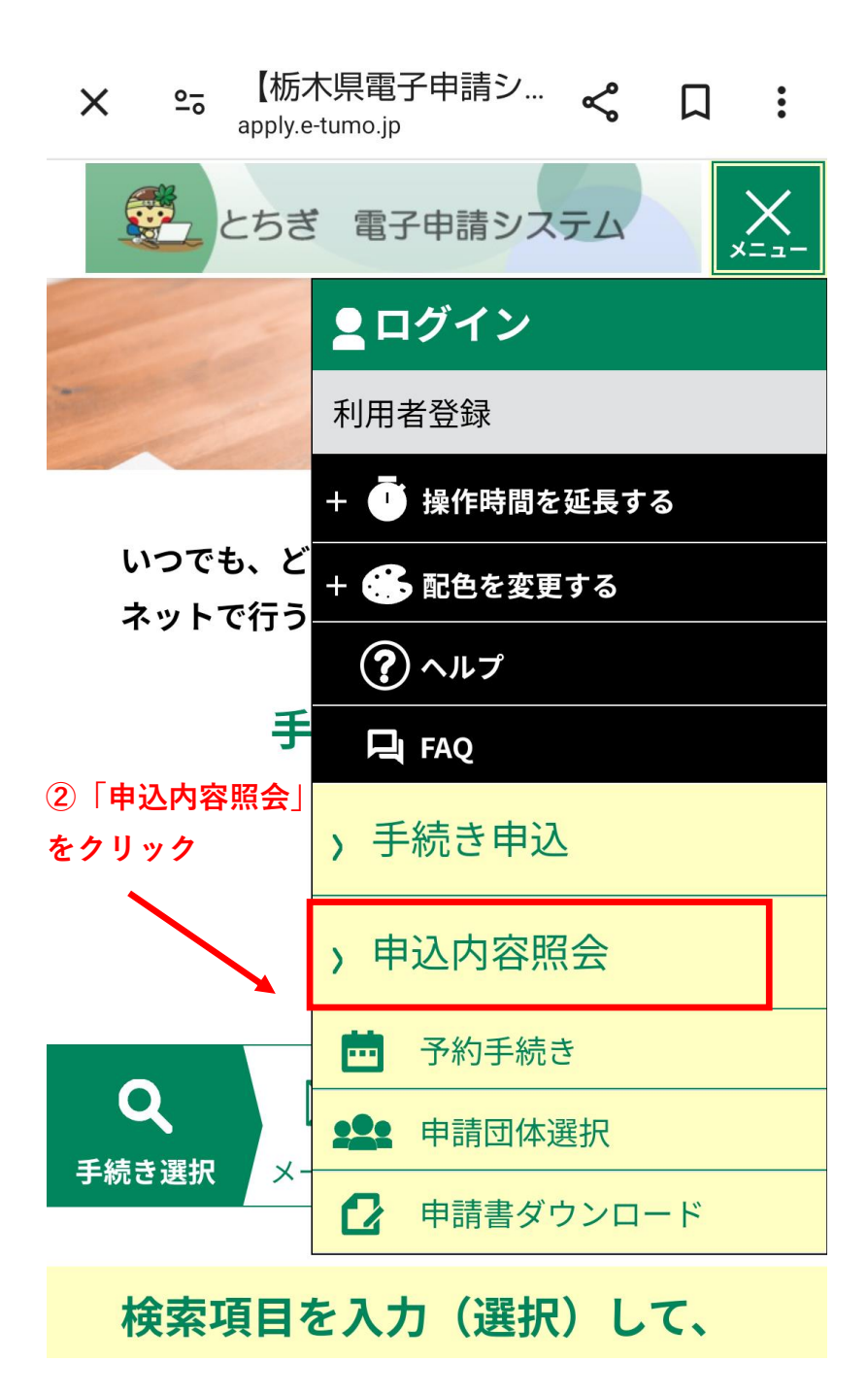

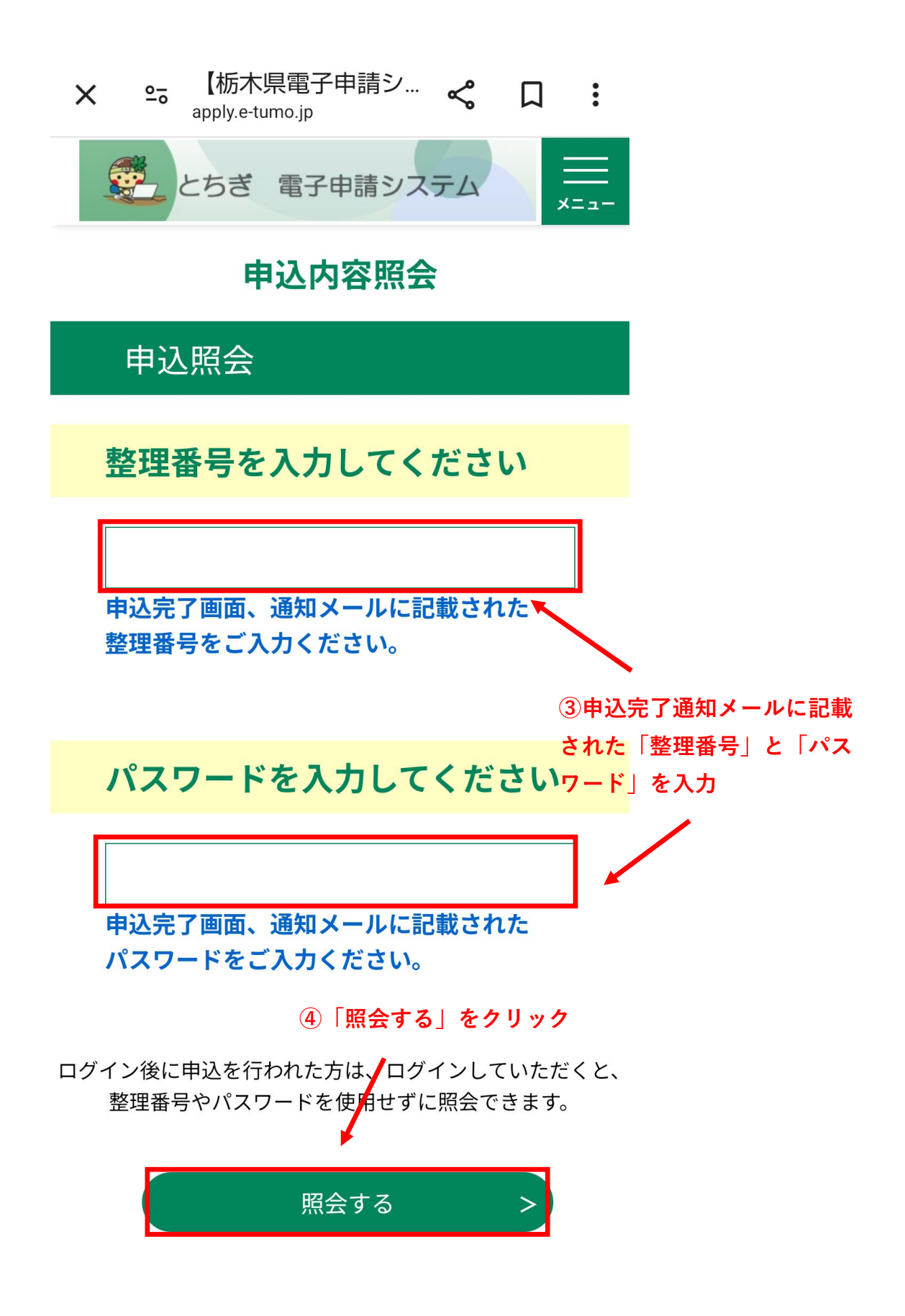

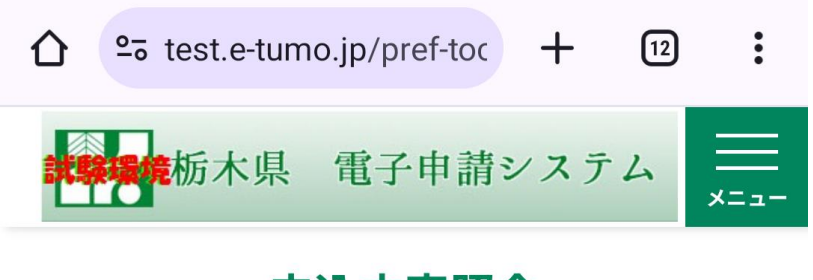

# 申込内容照会

申込詳細

申込内容を確認してください。

※添付ファイルは一度パソコンに保存してから開 くようにしてください。

### 手続き名

テスト1 令和6(2024)年度栃木県職員(大学卒業 程度)採用試験〔行政・総合土木〕早期枠受験申込 電子申請

| 整理番号                      | ⑤「受験番号通知表」をクリック                                                       |  |
|---------------------------|-----------------------------------------------------------------------|--|
| 799781010190              |                                                                       |  |
| 返信添付ファイル1                 |                                                                       |  |
| <u>R6早期枠受験</u><br>ンロード可能期 | <u> 票テスト_799781010190.pdf</u> <b>(ダウ</b><br><b>]限 : 2024/06/03まで)</b> |  |

## 伝達事項

| 日時          | 内容 |  |  |
|-------------|----|--|--|
| 伝達事項はありません。 |    |  |  |

# 令和 6 (2024) 年度栃木県職員(大学卒業程度)採用試験 〔行政·総合土木〕早期枠 受験番号通知票

#### ⑥自身の受験番号を確認する

| 受験番号  | 受験職種 | フリガナ | ジンジイインカイ テストヨウ |
|-------|------|------|----------------|
| 70001 | 総合土木 | 氏名   | 人事委員会 テスト用     |

【テストセンターでの受験について】

・テストセンター会場の受験予約は、3月25日(月)送信予定の「受験依頼メール」に記載のURLから各自で早めに行ってください。なお、選択できる会場・日時には限りがあります。
・受験期間内(4月2日(火)~15日(月))に受験しなかった場合は、棄権したものとみなします。日程に余裕をもって忘れずに受験してください。
・受験当日は、顔写真付き身分証明書(マイナンパーカード、運転免許証、学生証など有効期限内のもの)を持参してください。

【第1次試験合格発表について】

4月25日(木)13時(予定)に県ホームページに掲載して発表します。 合格発表は、本票に記載された受験番号で行いますので、紛失しないよう注意 してください。